**On your other mobile device**, Open the Microsoft Authenticator app, allow notifications/access to camera (if prompted), and

a)Tap the **+** (Plus) sign b)Tap

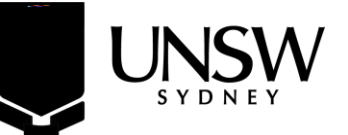